## Aeries Parent/Student Mobile Portal App

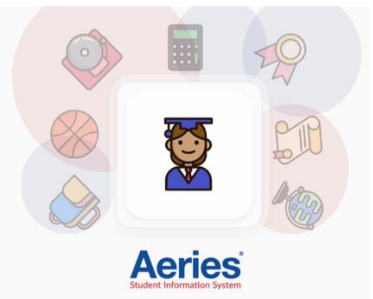

The Aeries Parent/Student App is now available in the Play Store for Android devices and App Store for iOS devices.

Go to the appropriate app store and search for Aeries. Select the Aeries Mobile Portal app.

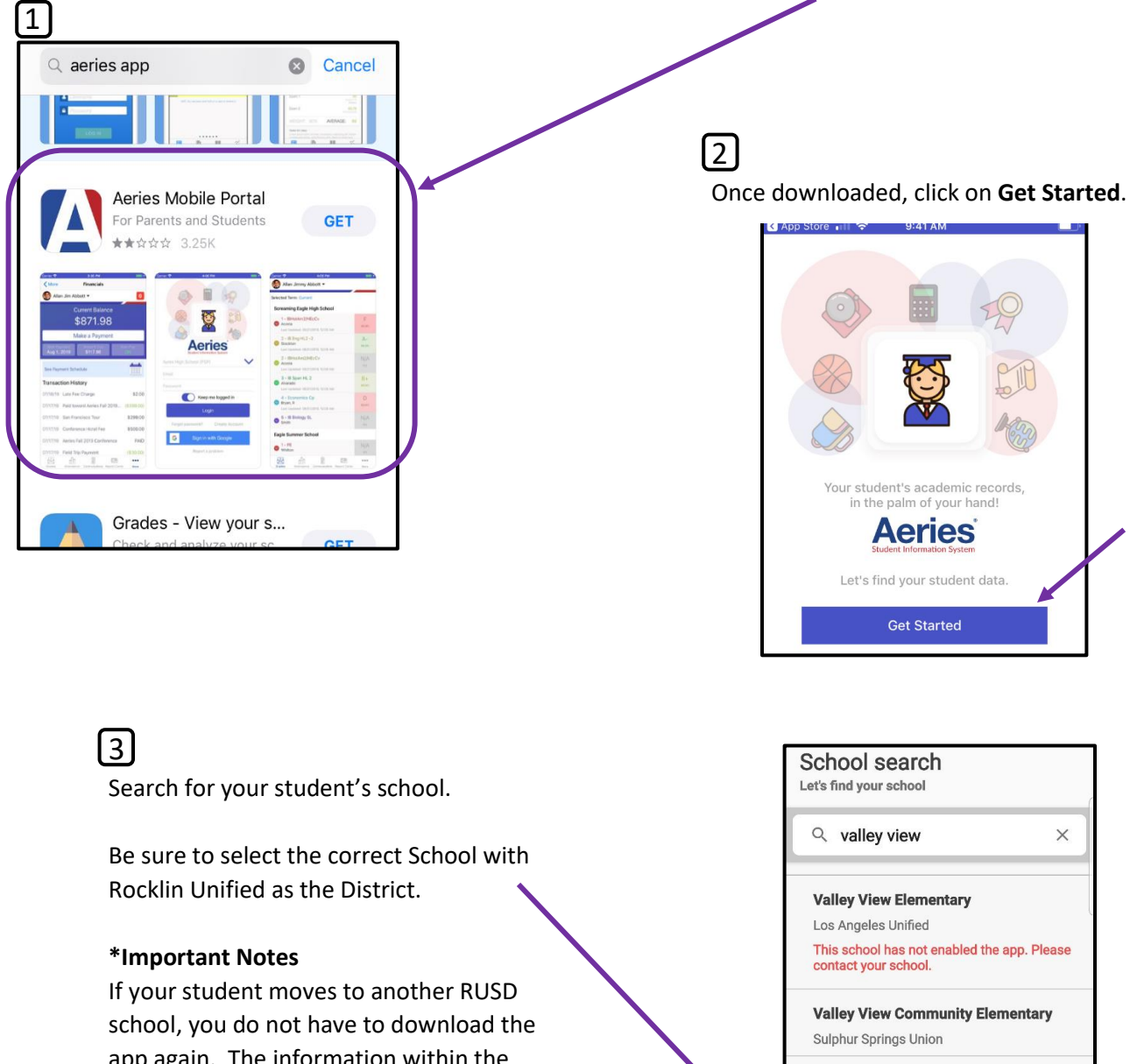

**Valley View Elementary** Westside Union Elementary

This school has not enabled the app. Please contact your school.

Valley View Elementary

Rocklin Unified

app again. The information within the app will update to the current school.

If you select the incorrect RUSD school, the app will reflect the correct school and you will not have to download an additional school.

4 Click on **Select School**.

| School Name   | Valley View Elementary |
|---------------|------------------------|
| County        | Placer                 |
| Street        | 3000 Crest Drive       |
| City          | Rocklin                |
| Zip Code      | 95677                  |
| State         | CA                     |
| Select School |                        |

5

Click on Select.

| Valley View            |             |
|------------------------|-------------|
| Do you want to school? | select this |
| CANCEL                 | SELECT      |

**Login** and **Password** are the same as the one used for the Aeries Parent Portal website.

If you have more than one student with RUSD, once logged in to the app, click on the student's name at the top of the screen to switch between students.

Parents and students will never have to use the **Create account** link. Accounts are autocreated when the student is made active in Aeries.

If you have questions regarding your Aeries Portal account, please contact the school's front office.

Sign in with Google - this has not been enabled.

| Valley View Elementary          |
|---------------------------------|
| Email address                   |
| Password o                      |
| Keep me logged in               |
| Login                           |
| Forgot password? Create account |
| G Supering con Google           |
| Report a problem                |
|                                 |
|                                 |